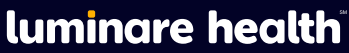

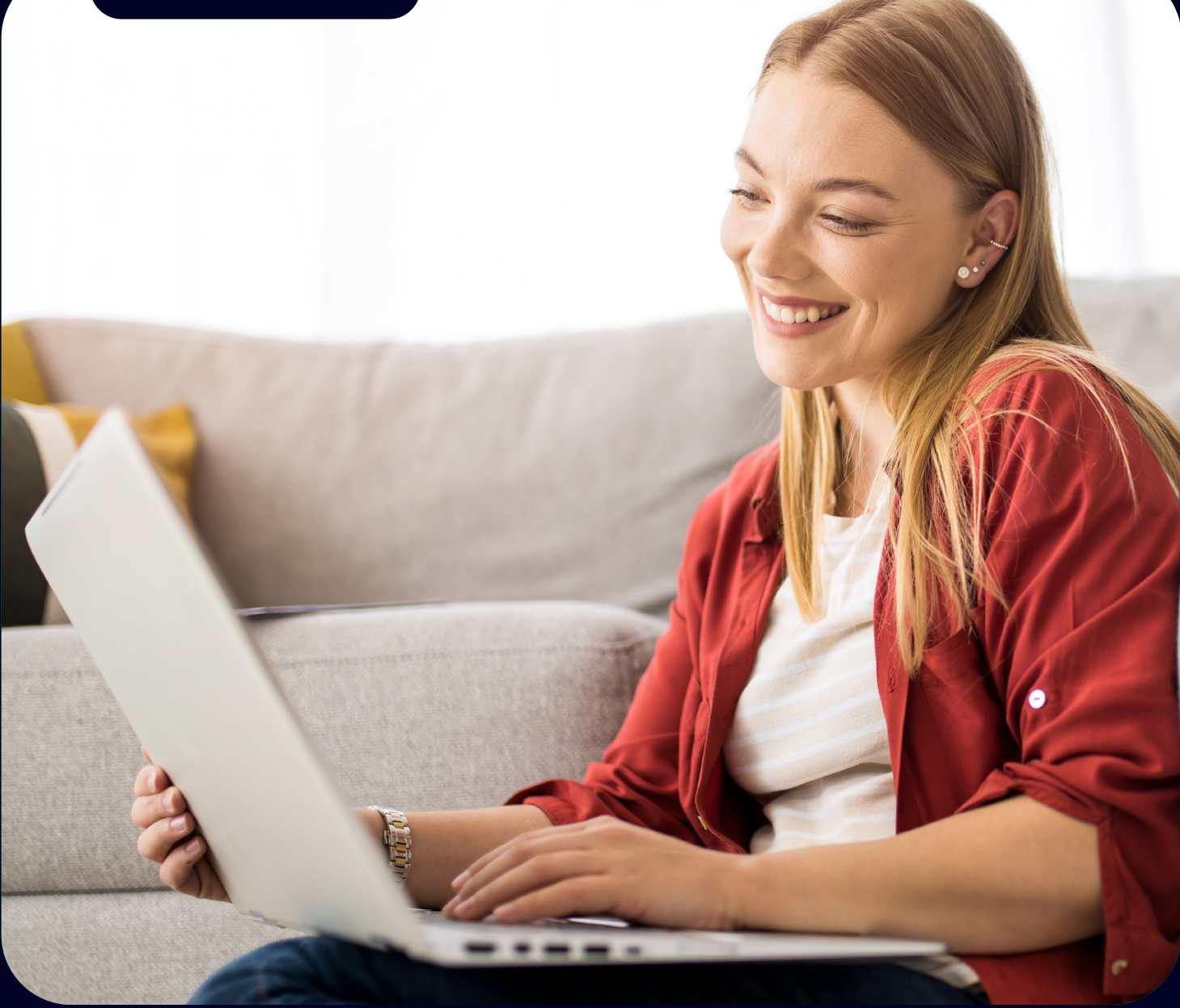

## A Member's Guide To Registering on myLuminareHealth.com

# To register as a member on myLuminareHealth.com for the first time, you will need to follow these steps:

## Step One: Create an Account

Go to myLuminareHealth.com and select the **Create Your Account** button under the Participant section. Each plan member will need to create their own account.

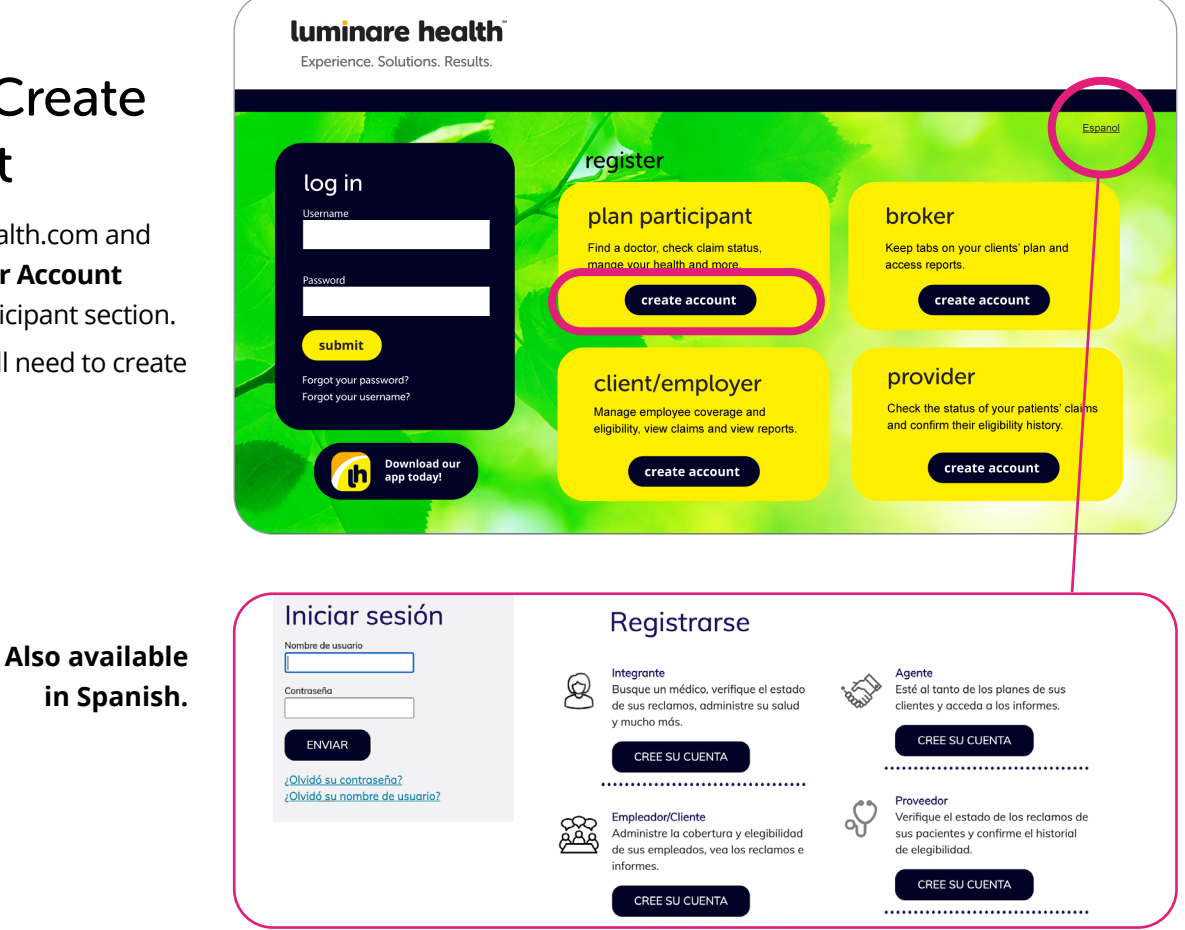

**Note:** If at any time, you forget your username or password, you can select the appropriate link under the login button on the home page, and then follow the prompts.

|                                                                                               | luminare health                                            |         |
|-----------------------------------------------------------------------------------------------|------------------------------------------------------------|---------|
| Step Two:<br>Activation                                                                       | Activation                                                 | Español |
| a. Enter the required fields with<br>information from your ID card.<br>b. Click <b>Next</b> . | To keep this simple, all of the fields below are required. | Via     |
|                                                                                               | NEXT                                                       |         |

## Step Three: Provide Your Consent

Click "I agree" to accept the consent to electronic signatures and communications and terms and conditions.

### Step Four: Contact Information

Enter your contact information in the fields below. You must enter your email address and at least one phone number.

#### luminare health

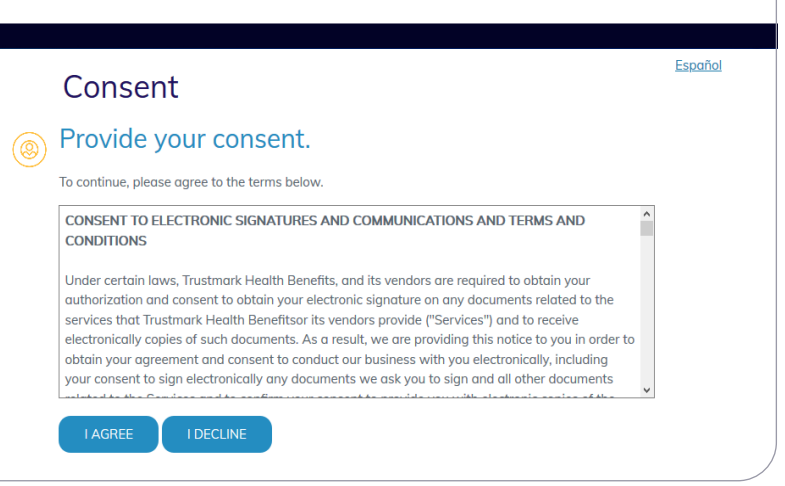

| luminare health                                                                         | ,       |
|-----------------------------------------------------------------------------------------|---------|
| Communication                                                                           | Español |
| Enter your contact information.                                                         |         |
| You must enter your email address and at least one phone number.                        |         |
| Email Address                                                                           |         |
| email@email.com                                                                         |         |
| Mobile Phone                                                                            |         |
| 555-555-1212                                                                            |         |
| Alternate Phone                                                                         |         |
| 555-555-1212                                                                            |         |
| Alternate Phone<br>555-555-1212<br>Would you like to receive electronic communications? |         |

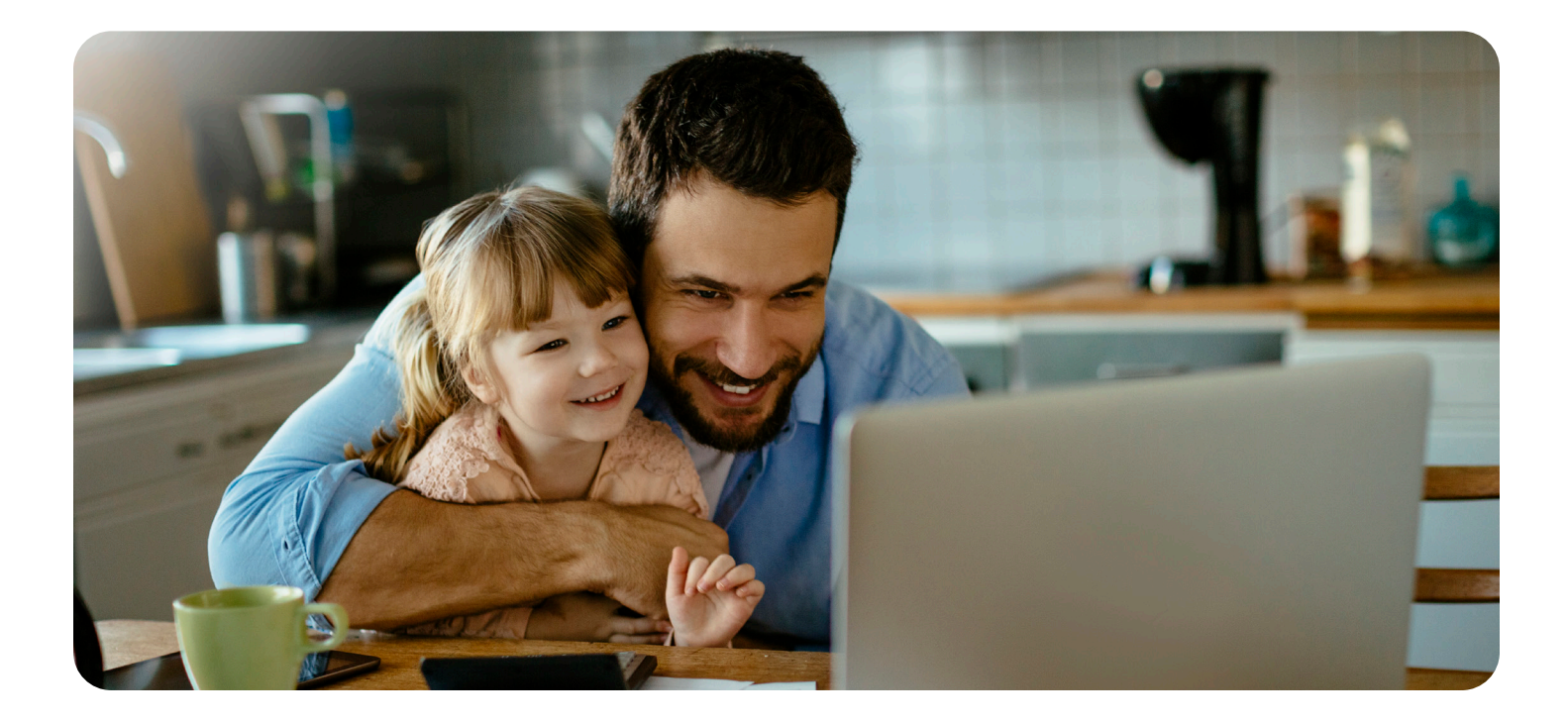

## **Step Five: Verification**

- a. Click "Start" next to the communication method you would like to verify and a code will be sent to the email address or mobile phone number you provided.
- b. Enter the verification code in the indicated field.
- c. Click "Next" to continue

#### luminare health Verification We will need to verify your information before continuing. luminare health Español Verification ( We will need to verify your information before continuing. Select ONE method below to verify. A code will be sent to the email address or mobile phone number Please enter the verification code that has been sent to your Mobile Phone in the field below. Email Address email@email.com Mobile Phone 847-000-0000 Verification Code luminare health Verification ( We will need to verify your information before continuing. Select ONE method below to verify. A code will be sent to the email address or mobile phone number vou provideo ✓ Your code is correct! Click 'Next' below to continue. luminare health Personalization Create your profile. User Name At least 8 characters ? Let's keep this secure — answer these 3 security questions. Remember your answers as you will use these questions in the future if you forget your password Select a security question

## Step Six: Personalization

Create your profile by choosing a user name and password. Answer three security questions and click "Next."

Once you're registered on this site, please be sure to bookmark it as a favorite, and return directly to myLuminareHealth.com for all future visits.

Self-funded plans are administered by Luminare Health Benefits, Inc. 800.832.3332 • LuminareHealth.com

#### luminare health

Experience. Solutions. Results.

©2023 Luminare Health Benefits<sup>™</sup>